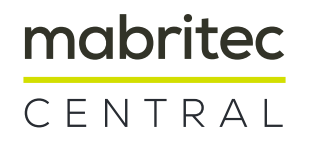

## Instructions for online submission of Shimadzu MALDI 8020/8030 spectra for comparison with the Mabriteccentral database

### 1. How to retrieve ascii txt files

All spectra are stored in the export folder (Contact Shimadzu fur further details).

## 2. How to upload ascii txt files from shimadzu to mabriteccentral.com

| 😵 Sign In with Auth0 🛛 🗙 🖸 | Google x +                                                                                      | - C ×                  |
|----------------------------|-------------------------------------------------------------------------------------------------|------------------------|
| (←) → C <sup>a</sup> (a)   | 🛈 🔒 https://www.google.com//webhp?hl=en&sa=X&vved=0ahUKEwj4w53ojcXiAhUK-qQKHeCvAcgQPAgH 🛛 😶 😨 🟠 | In © ≋ ≡               |
|                            | Coogle Search I m Feeling Lucky<br>Google offered in: Deutsch Français Italiano Rumartach       | Grnail Images  🔀 💙     |
|                            | Open Login via <u>www.mabriteccentral.com</u>                                                   | ]                      |
| Switzerland                |                                                                                                 |                        |
| Advertising Business About |                                                                                                 | Privacy Terms Settings |

2.1 Access mabriteccentral.com via browser

#### 2.2 Enter your credentials

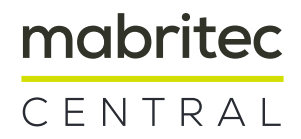

| $\leftarrow \  \  \rightarrow \  \  G$ | ○ △ ē <sup>2</sup> https://app.mabriteccentral.com//ogin                                                                 | ☆              | © ± 0% £ |
|----------------------------------------|----------------------------------------------------------------------------------------------------|----------------|----------|
|                                        | mabritec<br>CENTRAL                                                                                                    |                |          |
|                                        | Welcome<br>log in to continue to mabriteccentral.com                                                                     |                |          |
|                                        | Ernail address<br>Password<br>Forgot password?                                                                           |                |          |
|                                        | Continue                                                                                                    |                |          |
|                                        | Enter username and password                                                                                              |                |          |
|                                        | Price and License Legal notice Privacy Terms of Service mabritec - gesellschaft für massenbasierte rasche identifikation | nstechnologien |          |

## 2.3 Upload your mzml or ascii files

| CENTRAL | ① Identification ① Mosquito Vectors ① Spectra Quality 🗮 Orders 🛄 Tutorial 옫 Account 더 Logout                                                                                                    |
|---------|----------------------------------------------------------------------------------------------------|
|         | Identification<br>Identify your unknown spectra or confirm your Identification result.<br>Shimadzu 8020 / 8030 (ascii)                                                                                    |
|         | 01. Select your machine type:<br>O Bruker Biotyper O Shimadzu 8020 / 8030 (ascir) O Clover BioSoft<br>O Vitek MS (mzml) O Vitek MS Prime (ascii)                                                          |
|         | 02. Select a database: 03. Add customer referen Choose database all bacteria                                                                                                    |
|         | O4. Upload files:                                                                                                    |
|         | Drag and Drop files here,<br>or click to select them from your computer<br>or select your bruker compass experiment <u>her</u><br>(file size must not exceed 30MB)                                        |
|         | Clear Send Move the ascii files to be transmitted into the "Drag<br>and Drop" field. Or navigate to the corresponding<br>folder by "clicking" on the "Drag and Drop" field and<br>select all ascii files. |
|         |                                                                                                    |

# mabritec CENTRAL

#### 2.4 Select/Deselect

| $\leftarrow \   \rightarrow \   G$ | O 🔒 🔤 https://app.mabriteccentra | .com/upload                                                                                                 | 다 ⓒ 노 💿 한                  |
|------------------------------------|----------------------------------|----------------------------------------------------------------------------------------------------|----------------------------|
|                                    |                                  | 01. Select your machine type:<br>O Bruker Biotyper O Vitek MS (mzml) O Vitek MS (ascii)                     |                            |
|                                    |                                  | 02. Select a database:                                                                                      |                            |
|                                    |                                  | All Bacteria ~                                                                                              |                            |
|                                    |                                  | 03. Upload File:                                                                                            | tions                      |
|                                    |                                  | Drag and Drop files here,<br>or click to select them from your computer<br>(file size must not exceed 10MB) | 2                          |
|                                    | 1                                | REFERENZ-D11.txt 4.87 kB ×                                                                                  |                            |
|                                    |                                  | REFERENZ-D12.txt 4.86 kB ×                                                                                  |                            |
|                                    |                                  | Clear Send 3                                                                                                |                            |
|                                    | 1. The selec                     | ted files are displayed.                                                                                    |                            |
|                                    | 2. Files that                    | were selected by mistake can be dele                                                                        | eted by means of "delete". |
|                                    | 3. Otherwis                      | e launch upload and identification by                                                                       | pressing "send".           |

#### 2.5 Results / PDF and CSV export

| → C<br>nabritec<br>ENTRAL | A # http://app.mabriteccentral.com/order/5615                                                                                             | 4c7e-b041-4at7-892a-f7f9d5a9a651                |                    | ti<br>① Upload 듣 Orders ∷ | ⊖ ⊻ w |
|---------------------------|----------------------------------------------------------------------------------------------------|-------------------------------------------------|--------------------|---------------------------|-------|
|                           | Order ID: 56114c7e-b041-4af7-892a-f7f9d5a9a651<br>Order date: 20.3.2023, 11:33:24<br>Number of spectras uploaded: 8<br>Database used: All |                                                 | CSV export         |                           |       |
|                           | Filename                                                                                                    | Sample Name                                     | Qualified result   | Non qualified result      |       |
|                           | 042_Mabritec_AXIMA_1.09.mabr_E<br>QA20_00022.7.txt<br>more details                                                                        | 042_Mabritec_AXIMA_1.09.mabr_E<br>QA20_0002.2J1 | Escherichia coli   | 0                         |       |
|                           | 042_Mabritec_AXIMA_L09.mabr_E<br>GA20_00022J2.txt<br>more details                                                                         | 042_Mabritec_AXIMA_1.09.mabr_E<br>QA20_0002.2J2 | • Escherichia coli |                           |       |
|                           | Results are displaye                                                                                                    | ed as a list and ca                             | in be exporte      | d as a PDF or a CSV f     | file  |

Mabriteccentral - mabritec AG - Lörracherstrasse-50 - 4125-Riehen - Switzerland www.mabriteccentral.com